# BILLING IN THE PROVIDER PORTAL

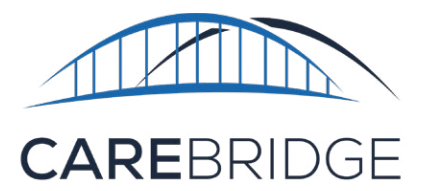

The Billing Page in the CareBridge Provider Portal allows Provider Agency Admins to view completed visits that have been submitted for claim processing, enabling them to address denials, rejections, and paid amounts.

#### **VIEW BILLED VISITS**

On the Billing page (Figure 79), the user will see a tabular view of all Visits that have been submitted for claim processing. This table can be filtered and sorted with several parameters by selecting the **expand arrow** or the word **Filters** at the top of the table or the **Sort by** drop-down at the top left (Figure 80).

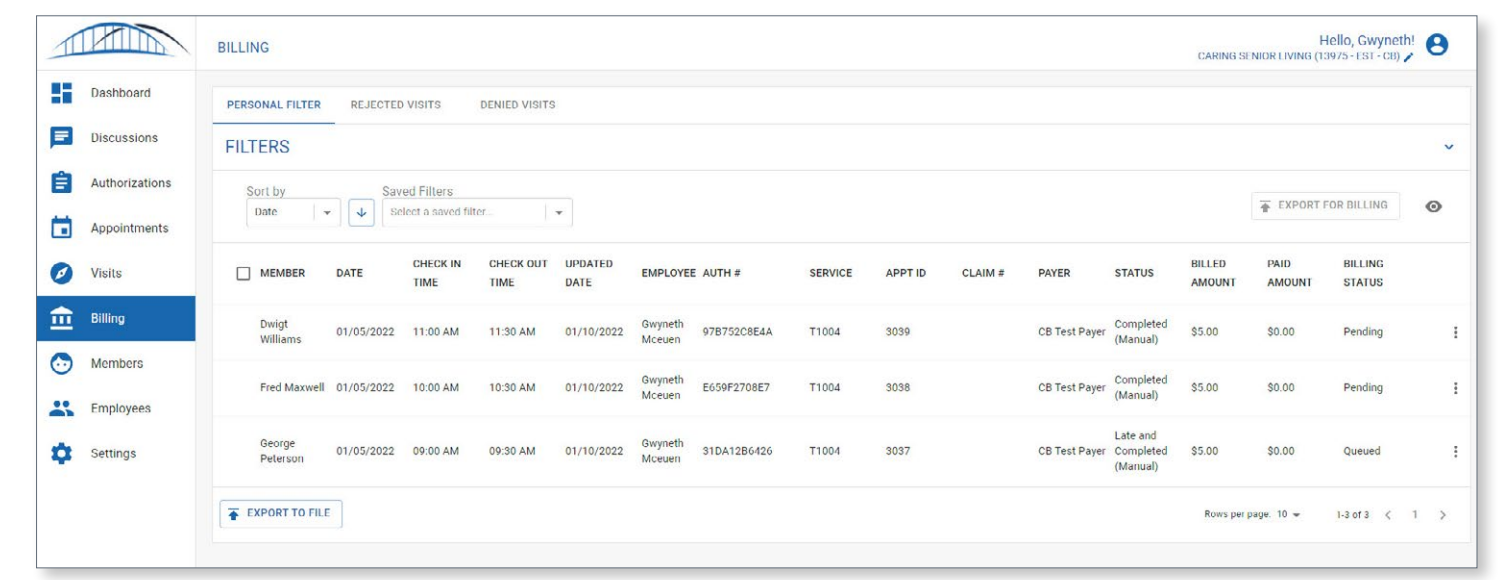

Figure 79. Billing page

#### Figure 80. Billing FILTERS and Sort by options

| PERSONAL FILTER REJECTED VISITS                     | DENIED V | 'ISITS                        |   |                                          | Sort by                         |                                                   |            |
|-----------------------------------------------------|----------|-------------------------------|---|------------------------------------------|---------------------------------|---------------------------------------------------|------------|
| FILTERS                                             |          |                               |   |                                          | Date -                          |                                                   | $\bigcirc$ |
| Search By Member Name or ID:<br>Name or ID          | Q        | Search By Appt ID:<br>Appt ID | - | Search By Auth #:<br>Auth #              | Member ^                        | Search By Claim #:<br>CB Claim # or Payer Claim # | ۹          |
| Search by Employee:<br>Search By Name or ID         | Q        | Start Dates:                  |   | Update Dates:<br>10/10/2021 - 01/10/2022 | Check In Time<br>Check Out Time | Payer:<br>Select Payer                            | •          |
| Status:                                             | 1-       | Service:<br>Select Service    | - | Billing Status:<br>Select Billing Status | Updated Date                    | Pre-Billing Check(s):<br>Select                   | -          |
| Check In/Out Type:<br>Select                        | •        | Office(s):<br>Select          |   | Aggregation Status:<br>Select            | Auth #                          |                                                   |            |
| () RESET FILTERS SAVE FILTERS                       |          |                               |   |                                          | Service<br>Appt ID              |                                                   |            |
| Sort by<br>Date - Saved Filters<br>Select a saved f | ilter    | <b>*</b>                      |   |                                          | Claim #<br>Payer                | EXPORT FOR BILLING                                | 0          |

# **CLAIMS HISTORY**

Once a completed visit has been submitted for claim processing, the user will be able to view details about the Billing Status and Claim information by selecting the **menu icon (three dots)** on the right side of the row for the Visit and select **Visit Details** (Figure 81).

| Figure | 81  | Rillina  | Visit  | Details | selection |
|--------|-----|----------|--------|---------|-----------|
| ngule  | 01. | biiii iy | A 1211 | Delalis | SEIECHON  |

|                  | ER DATE         | CHECK IN<br>TIME | CHECK OUT<br>TIME | UPDATED<br>DATE | EMPLOYE           | E AUTH #    | SERVICE | APPT ID | CLAIM # | PAYER         | STATUS                | BILLED<br>AMOUNT | PAID<br>AMOUNT | BILLING<br>STATUS       |
|------------------|-----------------|------------------|-------------------|-----------------|-------------------|-------------|---------|---------|---------|---------------|-----------------------|------------------|----------------|-------------------------|
| Dwigt<br>Willian | 01/05/20        | 22 11:00 AM      | 11:30 AM          | 01/10/2022      | Gwyneth<br>Mceuen | 97B752C8E4A | T1004   | 3039    |         | CB Test Payer | Completed<br>(Manual) | \$5.00           | \$0.00         | Pending 🔅               |
| Fred M           | axwell 01/05/20 | 22 10:00 AM      | 10:30 AM          | 01/10/2022      | Gwyneth<br>Mceuen | E659F2708E7 | T1004   | 3038    |         | CB Test Payer | Completed<br>(Manual) | \$5.00           | \$0.00         | F Authorization Details |
| Georg            | 01/05/20        | 00.00 VW         | 00-20 AM          | 01/10/2022      | Gwyneth           | 21DA1086406 | T1004   | 2027    |         | CR Tect Davor | Late and              | \$5.00           | \$0.00         | Attest                  |

Visit Details will provide information for the Billing Status in the 'Billing' card (Figure 82) as well as Claims information in the **CLAIMS HISTORY** tab.

| Definition   Definition   And conserved   And conserved   A                                                                                                    |                | VISITS > DETAIL > 3043                                                       |                                    |                                            |                       | Hello, Gwyneth!<br>CARING SENIOR LIVING (13975 - EST - CB) /               |
|----------------------------------------------------------------------------------------------------|----------------|------------------------------------------------------------------------------|------------------------------------|--------------------------------------------|-----------------------|----------------------------------------------------------------------------|
| Bindowie Ander Seiner Aussel Seiner Der Seiner Aussel Seiner Der Seiner Aussel Seiner Seiner Aussel Seiner Aussel Aussel Aussel Aussel Aussel Aussel Aussel Aussel Aussel Aussel Auss                                                                                                    | Dashboard      | DWIGT WILLIAMS :<br>Member ID: 3833 Primary Phone: 132555255 Primary Address | 7735 N TRYON ST, CHARLO            | TTE, NC 28262                              |                       |                                                                            |
|                                                                                                    | Discussions    | APPOINTMENTS VISITS                                                          | DETAILS                            | ALERTS                                     | IMS HISTORY           | CARE PLAN OBSERVED<br>CHANGES                                              |
| Appointment Days   Viria 1000000000000000000000000000000000000                                                                                                    | Authorizations | 12/05/2021 - 02/05/2022 🛅                                                    |                                    |                                            |                       |                                                                            |
| Vieta 00 correction Location   Billing 00 correction Location   Corporation Location 00 correction Location   Corporation Location 00 correction Location   Participation Location 00 correction Location   Participation Location 00 correction Location   Participation Location 00 correction Location   Participation Location 00 correction Location   Participation Location 00 correction Location   Participation Location 00 correction Location   Participation Location 00 correction Location   Participation Location 00 correction Location   Participation Location 00 correction Location   Participation Location 00 correction   Particip                                                                                                    | Appointments   | Show All                                                                     | Visit                              |                                            | EVV Visit             |                                                                            |
| Billing Displace/Displace/Di                                                                                                    | Visits         | 01/05/2022 30 min (2 units)<br>Gwyneth Mceuen T1004                          | Appointment ID:                    | 3043                                       | Check In Date/Time:   | Jan 5, 2022 2:04 PM (app)                                                  |
|                                                                                                    | Billing        | 01/05/2022 30 min (2 units)<br>Gwyneth Mceuen T1004                          | Status:                            | Late and Completed (Manual)                | Check Out Date/Time:  | Jan 5, 2022 2:08 PM (app)<br>0 hours 5 minutes (0 units)                   |
|                                                                                                    | Members        |                                                                              | Factore                            | 97B752C8E4A 👻 🚺                            | Check In Location     |                                                                            |
| Senses<br>Senses<br>Senses | Employees      |                                                                              | Employee.                          | Gwyneth Moeuen 👻                           |                       | No. of Concession, Name of Street, or other                                |
|                                                                                                    | Linpoyees      |                                                                              | Start Date/Time:<br>End Date/Time: | Jan 5, 2022 1:00 PM<br>Jan 5, 2022 1:30 PM | Check Out Location    | Revenue and                                                                |
|                                                                                                    | Settings       |                                                                              | Start Location:                    | 7735 N TRYON ST CHARLOTTE, N               |                       | And Address of Party of the                                                |
|                                                                                                    |                |                                                                              | End Location:                      | 7735 N TRYON ST CHARLOTTE, N.              | Acceptable Locations  | No                                                                         |
|                                                                                                    |                |                                                                              | Expected Duration:                 | 0 hours 30 minutes (2 units)               | Member Attestation    | Member Refused                                                             |
|                                                                                                    |                |                                                                              | Payer                              | CB Test Payer                              | Manual Entry          |                                                                            |
|                                                                                                    |                |                                                                              |                                    |                                            | Created Date:         | Ian 10, 2022 1:46 PM                                                       |
|                                                                                                    |                |                                                                              | Pre-billing Check                  | VIEW RESOLVED ISSUES                       | Check in Date/Time:   | Jan 5, 2022 2:04 PM                                                        |
|                                                                                                    |                |                                                                              |                                    | - hilling the star base base and           | Check Out Date/Time:  | Jan 5, 2022 2:34 PM                                                        |
| CARCEL SAVE                                                                                                    |                |                                                                              | S All pr                           | re-billing checks have been resolved       | Visit Duration:       | 0 hours 30 minutes (2 units)                                               |
| Billing   Service Code: 150.4   Modifiers: HB   Billing Galaxis: Nore   Utte: Nore   Late Visit Reason: No reason submitted, Late Visit Reason: No reason submitted, Late Visit Reason: CANCEL SAVE Reason Concel SAVE Reason Concel SAV                                                                                                    |                | + SCHEDULE APPOINTMENT                                                       |                                    |                                            | Check In Location:    | 7735 N TRYON ST, CHARLOTTE NC 28262<br>7735 N TRYON ST, CHARLOTTE NC 28262 |
| Service Code: 1904<br>Mediters: HB<br>Bing Status: None<br>Uitte: None<br>Uitte: None<br>Late Visit Reason: No Attestation: No Attestation<br>Late Visit Reason: No Attestation<br>Late Visit Reason: No Actestation<br>Late Visit Reason: No Actestation<br>Late Visit Reason: No Actestation<br>Add Note<br>Add Note<br>Add Note<br>Attech File: CANCEL SAVE                                                                                                    |                |                                                                              | Billing                            |                                            | Acceptable Locations. | N/A                                                                        |
| Modilers HB   Silling Suttus: None   Utite: None     Late Visit No reason submitted.   Late Visit No reason submitted.   Late Action Taken: No rotes submitted.   Manual Notes: No notes submitted.     Add Note: No notes submitted.     Attach File CANCEL SAVE     EXPORT FOR BILING MANUAL ENTRY     Rescription                                                                                                    |                |                                                                              | Service Code:                      | T1004                                      | Manual Reason Code:   | Forgot to clock in/out                                                     |
| Unite: None     Late Visit     Late Visit     Late Visit     Late Visit     Late Visit     Late Visit     Late Visit     Late Visit     Late Visit     Late Visit     Late Visit     No reason submitted.     Late Visit     No reason submitted.     Late Action Takes:     No other submitted.     Manual Notes:     No other submitted.     Add Note      Attach File      CANCEL SAVE     EXPORT FOR BILING     Manual Note:     No other submitted.     Late Visit     No other submitted.     Late Action Takes:     No other submitted.     Late Action Takes:     No other submitted.     Late Visit Reason:     No other submitted.     Late Visit Reason:     Cancel Save                                                                                                    |                |                                                                              | Modifiers:<br>Billion Status       | HB                                         | Manual Notes:         |                                                                            |
| Late Visit <ul> <li>Late Visit</li> <li>No reason submitted.</li> <li>Liste Action Taken:</li> <li>No action submitted.</li> <li>Manual Notes:</li> <li>No notes submitted.</li> </ul> Add Note <ul> <li>CANCEL SAVE</li> </ul> Wattach File:         CANCEL SAVE             EXPORT FOR BILING         MANUAL ENTRY         DESCHEDULC         CANCEL VISIT                                                                                                    |                |                                                                              | Units:                             | None                                       | Member Attestation:   | No Attestation                                                             |
| Late Visit Reason:       No reason submitted.         Late Action Taken:       No action submitted.         Manual Notes:       No notes submitted.         Matual Note:       Cancel save         Image: Attach File       CANCEL SAVE         EXPORT FOR BILLING       MANUAL ENTRY       RESCREDULE       CANCEL VISIT                                                                                                    |                |                                                                              |                                    |                                            | Late Visit 🧪          |                                                                            |
| Late Action Taken: No action submitted.<br>Manual Note: No notes submitted.<br>Add Note<br>Add Note<br>Attach File: CANCEL SAVE<br>EXPORT FOR BILLING MANUAL ENTRY RESCREDULE CANCEL VISIT                                                                                                    |                |                                                                              |                                    |                                            | Late Visit Reason:    | No reason submitted.                                                       |
| Add Note  Add Note  Add Note  Add Note  Add Note  CANCEL SAVE  EXPORT FOR BILING MANUAL ENTRY RESCHEDULE CANCEL VISIT                                                                                                    |                |                                                                              |                                    |                                            | Late Action Taken:    | No action submitted.                                                       |
| Add Note  Add Note  Add Note  Attach File CANCEL SAVE EXPORT FOR BILLING MANUAL ENTRY RESCHEDULE CANCEL VISIT                                                                                                    |                |                                                                              |                                    |                                            | Manual Notes:         | No notes submitted.                                                        |
| Attach File: CANCEL SAVE                                                                                                    |                |                                                                              | Add Note                           |                                            |                       |                                                                            |
| Attach File     CANCEL SAVE  EXPORT FOR BILLING     MANUAL ENTRY     RESCHEDULE     CANCEL VISIT                                                                                                    |                |                                                                              |                                    |                                            |                       |                                                                            |
| EXPORT FOR BILLING MANUAL ENTRY RESCHEDULE CANCEL VISIT                                                                                                    |                |                                                                              | ) Attach File                      |                                            |                       | CANCEL SAVE                                                                |
|                                                                                                    |                |                                                                              | EXPORT FOR BILLING                 | G MANUAL ENTRY                             | RESCHEDUL             | E CANCEL VISIT                                                             |

Figure 82. Billing 'Visit Details' options

The **CLAIMS HISTORY** tab will display the Billed Amount, Accepted Amount, Rejected Amount, Paid Amount, and Denied Amount for the visit. You will also be able to access each individual claim request that was generated at the time the visit was exported for a claim, as well as the individual statuses, claim #(s), and dates associated with the status changes (Figure 83).

| L'au ma | 02  | \/iait  | Deteile | CLAINAS |                | tala |
|---------|-----|---------|---------|---------|----------------|------|
| riguie  | 03. | V ISI I | Derails | CLAINS  | <b>HISIOKI</b> | IQD  |

|                | VISITS > DETAIL > 3039                                                       |                                                | CARING                              | Hello, Gwyneth! 😫    |
|----------------|------------------------------------------------------------------------------|------------------------------------------------|-------------------------------------|----------------------|
| Dashboard      | DWIGT WILLIAMS :<br>Member ID: 3833 Primary Phone: 132555255 Primary Address | 7735 N TRYON ST, CHARLOTTE, NC 28262           |                                     |                      |
| Discussions    | APPOINTMENTS VISITS                                                          | DETAILS ALERTS                                 | CLAIMS HISTORY CARE PLAT            | N OBSERVED >         |
| Authorizations | 12/05/2021 - 02/05/2022 🛅                                                    |                                                |                                     |                      |
| Appointments   | Show All                                                                     | Billing                                        |                                     | VOID VISIT           |
| 🧭 Visits       | 01/05/2022 5 min<br>Gwyneth Mceuen T1004                                     | Billed Amount                                  | \$5.00 (2 units)                    |                      |
| ff Billing     | 01/05/2022 30 min (2 units)                                                  | Accepted Amount                                | \$0 (0 units)                       |                      |
|                | Gwyneth Mceuen T1004                                                         | Rejected Amount                                | \$0 (0 units)                       |                      |
| 5 Members      |                                                                              | Paid Amount                                    | \$0 (0 units)                       |                      |
| Employees      |                                                                              | Denied Amount                                  | \$0 (0 units)                       |                      |
| 🔅 Settings     |                                                                              | Claim Request #3435<br>CareBridge - 01/10/2022 |                                     |                      |
|                |                                                                              | CLAIM # PAYER CLAIM #                          | STATUS EXTERNAL STATUS CODE DETAILS | DATE/TIME            |
|                |                                                                              | NC3709 N/A                                     | Queued                              | 01/10/2022, 01:20 PM |
|                |                                                                              |                                                |                                     |                      |

## **EXPORT FOR BILLING**

If a visit needs to be resubmitted for a claim, Agency Employees can export by selecting the **check box** next to one or many visits and then selecting the **EXPORT FOR BILLING** button at the top right corner of the table (Figure 84).

| Figure 84. | Billing page | EXPORT FO | OR BILLING | button |
|------------|--------------|-----------|------------|--------|
|------------|--------------|-----------|------------|--------|

| MEMBER            | DATE       | CHECK IN<br>TIME | CHECK OUT<br>TIME | UPDATED<br>DATE                 | EMPLOYEE                       | AUTH #               | SERVICE | APPT ID | CLAIM # | PAYER         | STATUS                | BILLED | PAID<br>AMOUNT | BILLING |   |
|-------------------|------------|------------------|-------------------|---------------------------------|--------------------------------|----------------------|---------|---------|---------|---------------|-----------------------|--------|----------------|---------|---|
| Dwigt<br>Williams | 01/05/2022 | 11:00 AM         | 11:30 AM          | 01/10/2022                      | Gwyneth<br>Mceuen              | 97B752C8E4A          | T1004   | 3039    |         | CB Test Payer | Completed<br>(Manual) | \$5.00 | \$0.00         | Queued  |   |
| Fred Maxwell      | 3832       |                  | 333027633H        | 11145 BR<br>CENTER D<br>HUNTERS | YTON TOWN<br>R<br>VILLE, NC 28 | CB Test Payer<br>078 | Yes     |         | Active  |               |                       |        | 01/05/2        | 022     | : |
| George Peter      | son 3831   |                  | 134633373A        | 701 HAWL                        | EY AVE                         | CB Test Payer        | Yes     |         | Active  |               |                       |        | 01/05/2        | 022     | : |

The following billing statuses are available in the CareBridge Platform and can be seen associated with Claim Requests (Figure 85). *Please note* there may be a delay between the payer and portal status updates:

| BILLING STATUS           | DEFINITION                                                                                                   |
|--------------------------|----------------------------------------------------------------------------------------------------|
| Pending                  | This visit has not yet been exported for claims                                                              |
| Queued                   | This visit has been queued for claim generation                                                              |
| Generated                | This visit has a claim that has been generated                                                               |
| Submitted                | This visit has a claim that has been submitted to Healthy Blue                                               |
| Acknowledged             | This visit has a claim that has been received by Healthy Blue                                                |
| Confirmed                | This visit has a claim that was accepted by Healthy Blue                                                     |
| Pre-billing<br>Rejection | This visit was rejected due to insufficient or invalid data prior to claim creation                          |
| Rejected                 | This visit was rejected by Healthy Blue due to insufficient or invalid data upon initial review of the claim |
| Paid                     | This visit was paid by Healthy Blue                                                                          |
| Denied                   | This visit was denied by Healthy Blue due to insufficient or invalid data                                    |
| Voided                   | This visit claim was voided                                                                                  |
| Billed Externally        | This visit has been billed outside of CareBridge                                                             |

# **BILLING AND CLAIMING ERRORS**

When you have completed exporting visits to claims, you will see a confirmation message in the portal. This message will indicate how many visits successfully exported for claims. Despite the Pre-Billing Checks, there may still be instances when you experience billing or claiming errors. If visits have failed, the reason why will be indicated in that message, which in turn may prompt you to act so that you may export that claim for billing.

Some of these instances and trouble-shooting suggestions are below (Figure 86):

| BILLING OR CLAIM ERROR                                                | TROUBLE-SHOOTING SUGGESTION                                                                                                    |
|-----------------------------------------------------------------------|----------------------------------------------------------------------------------------------------|
| A claim was over paid                                                 | Contact Healthy Blue to resolve.                                                                                                    |
| A claim was under paid                                                | Contact Healthy Blue to resolve.                                                                                                    |
| You do not have or do<br>not understand the claim<br>rejection reason | Basic claim rejection errors happen when data is invalid or missing<br>and occurs prior to claim processing. A few common examples are<br>incorrect or missing member data, billing provider, payer, or diagnosis<br>codes in service lines. You can refer to the rejection/ response reports<br>or contact Healthy Blue for resolution to correct and resubmit for<br>claim processing. |
| You do not have or<br>understand the denial<br>reason                 | A claim has been processed by payer and determined unpayable.<br>Common denial reasons are duplicate claims/services, member<br>eligibility, benefit coverage, and data discrepancies. This information<br>will be stated on the electronic remittance advice (ERA)if available to<br>you. If not, please contact Healthy Blue.                                                          |

Figure 86. Billing/Claim Error Troubleshooting table

## **BILLING REPORTS**

By default, the **PERSONAL FILTER** is selected upon navigating to the Billing Page. The **PERSONAL FILTER** can be used to filter and sort the Billing table in a variety of ways to return the subset of Billed Visits that is most useful.

In addition to the **PERSONAL FILTER**, there are two **Reports** that have predefined filters to help quickly navigate to useful Billed Visits data (Figure 87).

| Figure | 07  | Dilling | Donorka |
|--------|-----|---------|---------|
| riguie | 07. | ышиу    | Repons  |

- **REJECTED VISITS:** This report returns a list of all visits that have rejected claims.
- **DENIED VISITS:** This report returns a list of all visits that have denied claims.

To export any of the data on the Billing page to a **PDF**, **XLS**, or **CSV** file, select the **EXPORT TO FILE** button on the bottom of the page (Figure 88). Upon selecting the file type, the document will begin downloading and will be available on the Settings Page under the **DOCUMENTS** sub-tab.

| Figure | 88  | EXPORT TO | FILE button | and menu |
|--------|-----|-----------|-------------|----------|
| nguie  | 00. |           |             | unu menu |

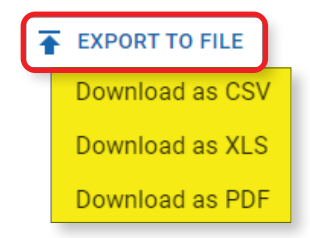